about:blank

## 2. Área de treinamento no Vindula 🖶

A introdução da funcionalidade de treinamento na intranet, através do Vindula, apresenta uma série de vantagens estratégicas para o desenvolvimento de sua equipe. Este recurso proporciona acessibilidade e flexibilidade, redução de custos, avaliação de desempenho eficiente, provas customizadas e a capacidade de conduzir pesquisas de reação. Além disso, a geração de relatórios analíticos detalhados permite ajustes contínuos nos programas de treinamento, enquanto recursos interativos promovem o engajamento e motivação dos colaboradores. Com o Vindula, sua empresa se beneficia de uma abordagem abrangente e eficaz para aprimorar o conhecimento e as habilidades da equipe, fortalecendo sua posição competitiva no mercado.

Antes de iniciarmos, gostaria de esclarecer a abordagem que será adotada neste tutorial sobre treinamento. A estrutura será dividida em tópicos específicos, começando por este, que se concentrará exclusivamente na permissão e na criação da área de treinamento. Nos tutoriais subsequentes, abordarei os outros pontos relevantes, evitando tornar o conteúdo extenso e complexo. Vamos agora focar nas etapas relacionadas à permissão e à configuração inicial da área de treinamento.

Para estabelecer as permissões da área de treinamento, é necessário seguir o seguinte caminho:

## Painel de Controle > Vindula > Controle de Publicação

Ao seguir esse caminho, você será redirecionado para a tela principal de permissões no Vindula. É nessa interface que a maioria das permissões para as funcionalidades disponíveis no Vindula está concentrada, conforme ilustrado na imagem abaixo:

| Editar Controle de Publicação                                                                                                    |   |
|----------------------------------------------------------------------------------------------------|---|
| Usuários que podem criar publicação.                                                                                                    |   |
|                                                                                                    |   |
| Grupos que podem criar publicação.                                                                                                    |   |
| <b>Toda Intranet</b>                                                                                                    | × |
| Usuários que podem criar página.                                                                                                    |   |
|                                                                                                    |   |
| Grunos que nodem criar nágina.                                                                                                    |   |
| (×Toda Intranet)                                                                                                    | × |
| Lisuários que nodem adicionar arquivo                                                                                                    |   |
|                                                                                                    |   |
| Grunos que nodem adicionar arquivo                                                                                                    |   |
| ×Toda Intranet                                                                                                    | × |
|                                                                                                    |   |
| Usuarios que podem criar album de totos.                                                                                                    |   |
|                                                                                                    |   |
| Grupos que podem criar álbum de fotos.                                                                                                    | × |
|                                                                                                    |   |
| Usuários que podem criar grupo de trabalho.                                                                                                    | ~ |
| × Luiza                                                                                                    |   |
| Grupos que podem criar grupo de trabalho.                                                                                                    |   |
| × Toda Intranet                                                                                                    | × |
| Usuários que podem gerenciar grupos de trabalho                                                                                                    |   |
|                                                                                                    |   |
| Grupos que podem gerenciar grupos de trabalho                                                                                                    |   |
| ×Administradores                                                                                                    | × |
| Usuários que podem abrir chamados de suporte                                                                                                    |   |
|                                                                                                    |   |
| Grupos que podem abrir chamados de suporte                                                                                                    |   |
| Toda Intranet                                                                                                    | × |
| Usuários que podem gerenciar o módulo de checklists                                                                                                    |   |
|                                                                                                    |   |
| Grupos que podem gerenciar o módulo de checklists                                                                                                    |   |
| ×Toda Intranet                                                                                                    | × |
| Usuariosoutros                                                                                                    |   |
|                                                                                                    |   |
| Grupousuariosusuariosoutros                                                                                                    |   |
| Administradores                                                                                                    | × |
| Usuários que podem utilizar Timesheet.                                                                                                    |   |
|                                                                                                    |   |
| Grupos que podem utilizar Timesheet.                                                                                                    |   |
| Image: State of the state of the s | × |
| Usuários administradores do Timesheet                                                                                                    |   |
|                                                                                                    |   |
|                                                                                                    |   |

Grupos de administradores do Timesheet

## 14/09/2024, 20:38

about:blank

| X Administradores X                                          |
|--------------------------------------------------------------|
| Usuários que podem gerenciar ouvidorias.                     |
|                                                              |
| Grunos que nodem gerenciar ouvidorias                        |
| × Administradores     ×                                      |
|                                                              |
| Usuários que podem gerenciar categorias.                     |
|                                                              |
| Grupos que podem gerenciar categorias                        |
| × Administradores ×                                          |
| Usuarios gerenciar bpms                                      |
|                                                              |
| Grupos gerenciar bpms                                        |
| X Administradores X                                          |
| Usuarios gerenciar treinamento                               |
| -                                                            |
|                                                              |
| Grupos gerenciar treinamento                                 |
|                                                              |
| Usuários que podem gerenciar vigências.                      |
|                                                              |
| Grupos que podem gerenciar vigências                         |
| × Administradores ×                                          |
| Usuarios gerenciar termos                                    |
|                                                              |
| Grupos gerenciar termos                                      |
| × Administradores ×                                          |
|                                                              |
|                                                              |
|                                                              |
| Grupos que podem gerenciar holerite                          |
| × Administradores ×                                          |
| Usuários que podem gerenciar departamento                    |
|                                                              |
| Grupos que podem gerenciar departamento                      |
| X Administradores X                                          |
| Usuários que podem gerenciar importação                      |
|                                                              |
|                                                              |
| Stapos que podem gerencial importação       XAdministradores |
|                                                              |
| Usuários que podem gerenciar hora extra                      |
|                                                              |
| Grupos que podem gerenciar hora extra                        |
| × Administradores ×                                          |
| Usuários que podem gerenciar o painel de controle            |
| X Camila Adriana Gomes de Jesus X Luiza                      |
| Grupos que podem gerenciar o painel de controle              |
| ▼Toda Intranet) × Administradores                            |

| Usuários que podem usar o chat                                                                                                    | ) |
|----------------------------------------------------------------------------------------------------|---|
|                                                                                                    |   |
| Grupos que podem usar o chat                                                                                                    |   |
| ×Administradores                                                                                                    | × |
| Usuários que estão disponiveis no chat                                                                                                    |   |
|                                                                                                    |   |
| Grupos que estão disponiveis no chat                                                                                                    |   |
| ×Administradores                                                                                                    | × |
| Usuários que podem gerenciar os termos Igpd                                                                                                    |   |
|                                                                                                    |   |
| Grupos que podem gerenciar os termos Igpd                                                                                                    |   |
| Administradores                                                                                                    | × |
| Usuários que podem gerenciar agendas                                                                                                    |   |
|                                                                                                    |   |
| Grupos que podem gerenciar agendas                                                                                                    |   |
| Administradores                                                                                                    | × |
| Usuarios listar todas palavras chaves                                                                                                    |   |
|                                                                                                    |   |
| Grupousuarios listar todas palavras chaves                                                                                                    |   |
| Administradores                                                                                                    | × |
| Usuários que podem gerenciar reserva de salas                                                                                                    |   |
|                                                                                                    |   |
| Gruppe que podem derapejor recento de cales                                                                                                    |   |
| 13UUUS UUE UUUEUUUEUEUEUEUU AL LESELVA UE SAJAS                                                                                                    |   |
| Administradores                                                                                                    | × |
| KAdministradores                                                                                                    | × |
| Shipos que podem gerenciar hashtags                                                                                                    | × |
| Shipos que podem gerenciar hashtags         Crupos que podem gerenciar hashtags                                                                                                    | × |
| Shipos que podem gerenciar hashtags         Usuários que podem gerenciar hashtags         Grupos que podem gerenciar hashtags         × Administradores                                                                                                    | x |
| Shipos que podem gerenciar hashtags         Usuários que podem gerenciar hashtags         Grupos que podem gerenciar hashtags         × Administradores                                                                                                    | × |
| Shipos que podem gerenciar hashtags         Usuários que podem gerenciar hashtags         Grupos que podem gerenciar hashtags         X Administradores         Usuários que podem gerenciar hashtags         Image: Shipos que podem gerenciar hashtags         Usuários que podem gerenciar hashtags         Image: Shipos que podem gerenciar hashtags         Image: Shipos que podem gerenciar hashtags         Image: Shipos que podem gerenciar hashtags         Image: Shipos que podem gerenciar as restaurações de conteúdos                                                                                                    | x |
| Shipos que podem gerenciar hashtags         Usuários que podem gerenciar hashtags         Grupos que podem gerenciar hashtags         × Administradores         Usuários que podem gerenciar as restaurações de conteúdos                                                                                                    | x |
| Shipos que podem gerenciar hashtags         Usuários que podem gerenciar hashtags         Grupos que podem gerenciar hashtags         X Administradores         Usuários que podem gerenciar as restaurações de conteúdos         Grupos que podem gerenciar as restaurações de conteúdos         Vale lotranel                                                                                                    | x |
| Grupos que podem gerenciar hashtags         Grupos que podem gerenciar hashtags         Image: Administradores         Usuários que podem gerenciar as restaurações de conteúdos         Grupos que podem gerenciar as restaurações de conteúdos         Image: Image: Image                                                                                                    | x |
| Grupos que podem gerenciar hashtags         Grupos que podem gerenciar hashtags         X Administradores         Usuários que podem gerenciar hashtags         X Administradores         Usuários que podem gerenciar as restaurações de conteúdos         Grupos que podem gerenciar as restaurações de conteúdos         Usuários que podem gerenciar as restaurações de conteúdos         Usuários que podem gerenciar os grupos                                                                                                    | x |
| Studios que podem gerenciar hashtags     Usuários que podem gerenciar hashtags     Grupos que podem gerenciar hashtags     ¥Administradores   Usuários que podem gerenciar as restaurações de conteúdos   Grupos que podem gerenciar as restaurações de conteúdos     Yoda Intranet     ¥Administradores   Usuários que podem gerenciar os grupos   ¥Luiza                                                                                                    | x |
| Strupos que podem gerenciar hashtags         Image: Strupos que podem gerenciar hashtags         Grupos que podem gerenciar hashtags         Image: Strupos que podem gerenciar hashtags         Image: Strupos que podem gerenciar as restaurações de conteúdos         Grupos que podem gerenciar as restaurações de conteúdos         Image: Strupos que podem gerenciar as restaurações de conteúdos         Image: Strupos que podem gerenciar os grupos         Image: Strupos que podem gerenciar os grupos         Image: Strupos que podem gerenciar os grupos         Image: Strupos que podem gerenciar os grupos                                                                                                    | x |
| Grupos que podem gerenciar hashtags         Grupos que podem gerenciar hashtags         Schubis que podem gerenciar hashtags         Wadministradores         Usuários que podem gerenciar as restaurações de conteúdos         Grupos que podem gerenciar as restaurações de conteúdos         Stuários que podem gerenciar as restaurações de conteúdos         Image: Studio Studio St                                                                                                    | x |
| Grupos que podem gerenciar hashtags         Wadministradores         Usuários que podem gerenciar hashtags         Administradores         Usuários que podem gerenciar as restaurações de conteúdos         Grupos que podem gerenciar as restaurações de conteúdos         Image: Toda Intranet Administradores         Usuários que podem gerenciar os grupos         Image: Toda Intranet Administradores         Usuários que podem gerenciar os grupos         Image: Toda Intranet Administradores         Usuários que podem gerenciar os grupos         Image: Toda Intranet Administradores         Usuários que podem gerenciar os grupos         Image: Toda Intranet Administradores         Usuários que podem gerenciar os grupos         Image: Toda Intranet Administradores         Usuários que podem gerenciar os grupos                                                                                                    | x |
| Grupos que podem gerenciar hashtags         Image: status of the status         Grupos que podem gerenciar hashtags         Image: status of the status         Grupos que podem gerenciar hashtags         Image: status of the status         Grupos que podem gerenciar hashtags         Image: status of the status         Grupos que podem gerenciar as restaurações de conteúdos         Image: status of the status of the status         Grupos que podem gerenciar as restaurações de conteúdos         Image: status of the status of the status         Grupos que podem gerenciar os grupos         Image: status of the status of the status         Image: status of the status of the status         Image: status of the status of the status         Image: status of the status of the status of the status         Image: status of the status of the sta                                                                                                    | x |
| Grupos que podem gerenciar hashtags   Image: Strain Strain Strai | x |
| Grupos que podem gerenciar hashtags   Image: status of the status of the status of th | x |
| Grupos que podem gerenciar hashtags   Grupos que podem gerenciar hashtags   Grupos que podem gerenciar as restaurações de conteúdos   Grupos que podem gerenciar as restaurações de conteúdos   Grupos que podem gerenciar as restaurações de conteúdos   Grupos que podem gerenciar os grupos   Grupos que podem gerenciar os grupos   Grupos que podem gerenciar os grupos   Grupos que podem gerenciar o módulo de férias   Grupos que podem gerenciar o módulo de férias   Grupos que podem gerenciar o módulo de férias   Grupos que podem gerenciar o módulo de férias                                                                                                    | x |
| Si upos que podem gerenciar hashtags          Grupos que podem gerenciar hashtags         Grupos que podem gerenciar hashtags         Administradores         Usuários que podem gerenciar as restaurações de conteúdos         Grupos que podem gerenciar as restaurações de conteúdos         Grupos que podem gerenciar os grupos         Usuários que podem gerenciar os grupos         Grupos que podem gerenciar os grupos         Grupos que podem gerenciar os grupos         Grupos que podem gerenciar os grupos         Grupos que podem gerenciar os grupos         Grupos que podem gerenciar os grupos         Grupos que podem gerenciar os grupos         Grupos que podem gerenciar os grupos         Grupos que podem gerenciar os grupos         Grupos que podem gerenciar os grupos         Grupos que podem gerenciar os grupos         Grupos que podem gerenciar os grupos         Grupos que podem gerenciar os grupos         Grupos que podem gerenciar os grupos         Grupos que podem gerenciar os dullo de férias         Judarios que podem gerenciar o módulo de férias         Administradores         Usuários que podem gerenciar avaliações de desempenho         Ludarios que podem gerenciar avaliações de desempenho                                                                                                    | x |
| Si upos que podem gerenciar hashtags          Grupos que podem gerenciar hashtags         Grupos que podem gerenciar hashtags         Administradores         Usuários que podem gerenciar hashtags         Grupos que podem gerenciar as restaurações de conteúdos         Grupos que podem gerenciar as restaurações de conteúdos         Grupos que podem gerenciar as restaurações de conteúdos         Grupos que podem gerenciar as restaurações de conteúdos         Toda intranet         Administradores         Usuários que podem gerenciar os grupos         Utários que podem gerenciar os grupos         Toda intranet         Srupos que podem gerenciar o módulo de férias         Grupos que podem gerenciar o módulo de férias         Grupos que podem gerenciar o módulo de férias         Administradores         Usuários que podem gerenciar avaliações de desempenho         Grupos que podem gerenciar avaliações de desempenho                                                                                                    | x |

Salvar Cancelar

about:blank

Para configurar as permissões no treinamento, localize as permissões específicas "Gerenciar Usuários no Treinamento" e "Gerenciar Grupos no Treinamento". É nestas permissões que você poderá determinar quem terá a capacidade de administrar todas as funcionalidades de treinamento, como a criação de áreas, cursos, aulas, entre outros. Confira a imagem abaixo para referência:

| Usuários que podem gerenciar a funcionalidade de treinamento                                                                                                    |  |  |  |  |  |  |  |
|----------------------------------------------------------------------------------------------------|--|--|--|--|--|--|--|
|                                                                                                    |  |  |  |  |  |  |  |
| É nesta permissão que determina quem terá a capacidade de administrar todas as funcionalidades de treinamento, como a criação de áreas, cursos, aulas, entre outros. |  |  |  |  |  |  |  |
| Grupos que podem gerenciar a funcionalidade de treinamento                                                                                                    |  |  |  |  |  |  |  |
|                                                                                                    |  |  |  |  |  |  |  |
| É nesta permissão que determina quem terá a capacidade de administrar todas as funcionalidades de treinamento, como a criação de áreas, cursos, aulas, entre outros. |  |  |  |  |  |  |  |

Uma vez definidos os usuários e grupos, basta salvar e pronto! As permissões foram atribuídas com sucesso.

Vamos agora efetivamente construir uma área de treinamento. Agora, é necessário seguir o seguinte caminho:

## Painel de Controle > Treinamento > Áreas de Treinamento

Ao seguir esse caminho, você será redirecionado para a tela de listagem de áreas disponíveis em sua intranet. Por padrão, o Vindula já cria uma área básica chamada 'Treinamento' para você. É possível editar, excluir e até mesmo criar novas áreas, pois elas servem como uma forma de organizar os seus treinamentos. Tudo dependerá dos seus objetivos. Confira a imagem abaixo, que demonstra como funciona a área de treinamento:

| Áreas de Treinamentos      |               | F                                  | Pesquise uma área de treinamento |                                       |  |
|----------------------------|---------------|------------------------------------|----------------------------------|---------------------------------------|--|
| ID                         | Área          |                                    |                                  | Ações                                 |  |
| 1 Treinamentos             |               | Editar uma área de treinamento 🛛 🔶 |                                  | 🕑 💼 🖌 Excluir uma área de treinamento |  |
| Adicionar área de treiname | ento 🔨 🔨 Adic | ionar uma área de treinamen        | to                               |                                       |  |

Para criar uma nova área de treinamento, basta clicar no botão que destaquei anteriormente, e você será redirecionado para a tela de cadastro, conforme mostrado na imagem abaixo:

| Adicionar Área de treinamento                                                                                                    |  |  |  |  |
|----------------------------------------------------------------------------------------------------|--|--|--|--|
| Título*                                                                                                    |  |  |  |  |
| Imagem banner                                                                                                    |  |  |  |  |
| Escolher arquivo Nenhum arquivo escolhido                                                                                                    |  |  |  |  |
| Tamanho preferencial 1366x350, altura máxima de 600px.                                                                                                    |  |  |  |  |
| File                                                                                                    |  |  |  |  |
| Escolher arquivo Nenhum arquivo escolhido                                                                                                    |  |  |  |  |
| Caso queira inserir um video descritivo.                                                                                                    |  |  |  |  |
| Selecione o público-alvo de seu conteúdo                                                                                                    |  |  |  |  |
|                                                                                                    |  |  |  |  |
| No Vindula, palavras-chave são utilizadas para escolher o público-alvo do seu conteúdo. Ex: Você pode escolher uma palavra-<br>chave que represente seu departamento. Ao fazer isso, todos os funcionários daquele departamento poderão visualizar este<br>conteúdo. |  |  |  |  |
| Não colocando nenhuma palavra-chave, este conteúdo somente será visto por você.                                                                                                    |  |  |  |  |
| Marcando Toda Intranet, todos os funcionarios da empresa poderão visualizar,                                                                                                    |  |  |  |  |
| <ul> <li>Marque para ativar pesquisa de reação</li> <li>Ao concluir qualquer treinamento na área, essa pesquisa de reação será iniciada</li> </ul>                                                                                                    |  |  |  |  |
| Marque para ordenar os treinamentos em ordem alfabética<br>Ao ativar essa opção os treinamentos serão ordenados por ordem alfabética                                                                                                    |  |  |  |  |
| Salvar Cancelar                                                                                                    |  |  |  |  |

about:blank

Basta preencher as informações solicitadas, como o título da área (obrigatório), banner e vídeo (opcionais). Além disso, é possível selecionar o público-alvo da área, ou seja, quem terá permissão para visualizar o conteúdo. Se desejar, você também pode ativar uma pesquisa de reação para a área, permitindo obter feedback sobre os treinamentos oferecidos e aprimorar o conteúdo proposto. Adicionalmente, há a opção de ordenar os treinamentos por ordem alfabética ou optar por outra configuração para uma melhor organização.

Pronto! Após preencher as informações solicitadas, você terá uma área de treinamento construída, conforme demonstrado na imagem abaixo. Nos próximos tutoriais, irei ensinar como criar categorias para uma organização mais eficiente dos treinamentos, e em outro, como criar um treinamento ou curso, conforme melhor se adequar às suas necessidades.

| 9 | 📩 esperança                                    | Vindula | Documentos | Links | Treinamento | Departamentos | Unidades | 🔊 Administrador 🗄 📮 🔹 💿 | ⊕-\$; ⊕ |
|---|------------------------------------------------|---------|------------|-------|-------------|---------------|----------|-------------------------|---------|
|   | $\mathbb{R} \bigcirc \mathbb{C} \bigcirc$      |         |            |       |             |               |          |                         | Ū       |
|   | TREINAMENTOS                                   |         |            |       |             |               |          |                         |         |
|   | Universidade Corporativa do Hospital Esperança |         |            |       |             |               |          |                         |         |